# Uso di OpenOffice Calc molto simile a Microsoft Excel

Windows 10

#### All'avvio di OpenOffice Calc si presenta così

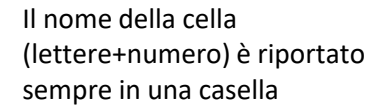

Il foglio di calcolo si compone di celle. Ogni cella è individuata da delle lettere+numero derivante dalle lettere che individuano la colonna e dal numero che individua la riga (come fossero coordinate)

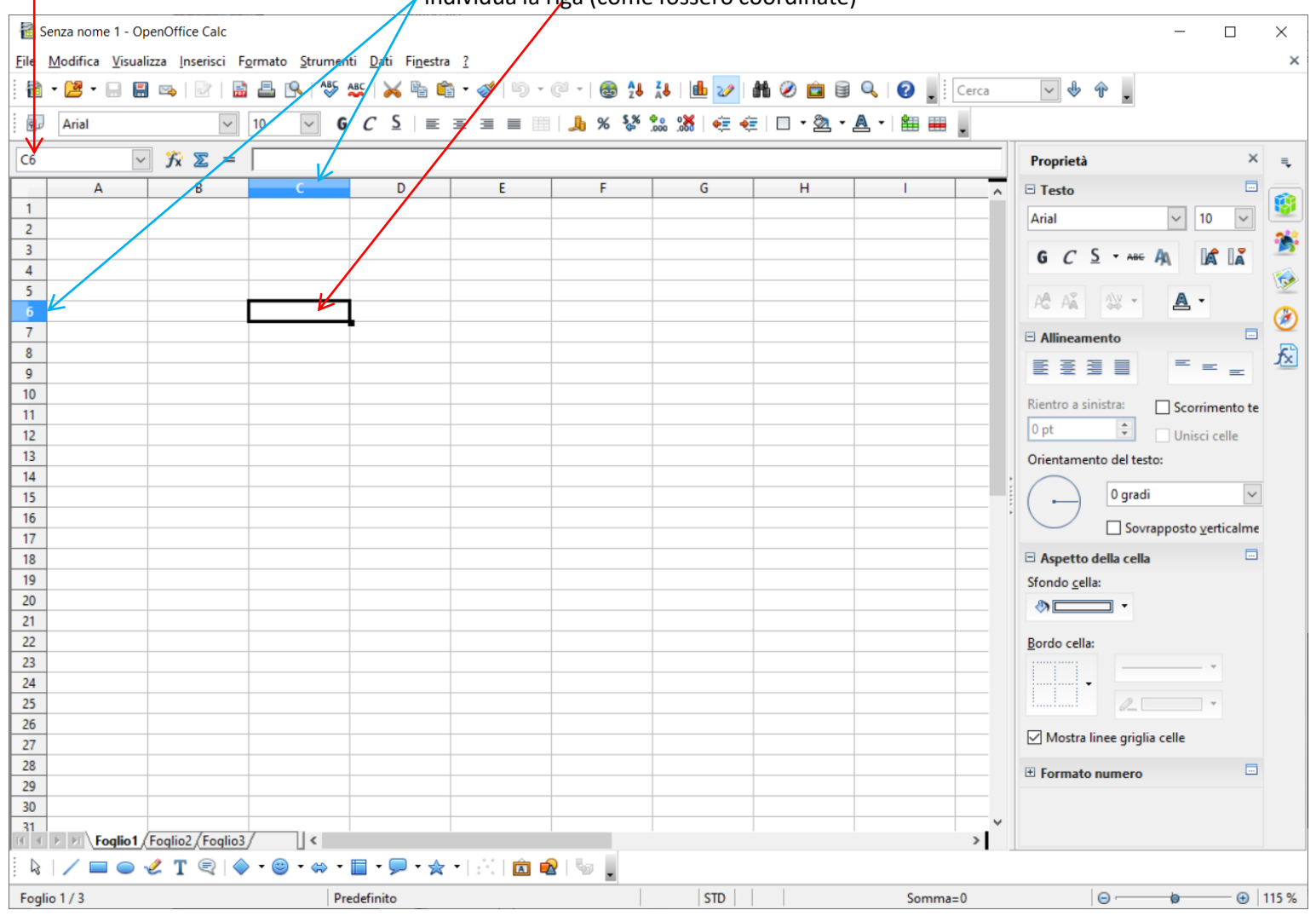

### Ecco un esempio di una lista di spese con saldo e utilizzo di formule

Inseriamo in ogni cella i valori come da esempio sottoriportato. Per spostarsi da ogni cella, dopo averla editata, digitare «invio» e spostarsi con le freccette della tastiera oppure con il mouse

| ١                     |                                     |                          |                                   |                     |                               |                                     |          |               |                                       |          |
|-----------------------|-------------------------------------|--------------------------|-----------------------------------|---------------------|-------------------------------|-------------------------------------|----------|---------------|---------------------------------------|----------|
| 🔞 Sei                 | nza nome 1 - OpenOt                 | ffice Calc               |                                   |                     |                               |                                     |          |               |                                       | ×        |
| <u>F</u> ile <u>N</u> | <u>/</u> odifica <u>V</u> isualizza | Inserisci F <u>o</u> rma | to <u>S</u> trumenti <u>D</u> ati | Fi <u>n</u> estra ? |                               |                                     |          |               |                                       | ×        |
| i 👔 -                 | - 🔰 - 🙀 🗐 🖂                         | 🖻   🔒 🚢                  | 🔒 🍣 🎎 ≽                           | 6 🖷 💼 • 🛷           | 崎 • 🖉 -   🍪                   | 24 🔏   🏙 🌌                          | #1 🧭 💼 🗟 | 🔍 🕜 📕 🖂 Cerca | ✓ ♣ ♣                                 |          |
|                       | Arial                               | × 10                     | <b>G C</b>                        | S = = =             | = III <b> </b> % <sup>!</sup> | (% <del>°</del> • • <b>%</b>   ∡≒ a | =        |               |                                       |          |
| : 🗠                   |                                     |                          |                                   | 2   = = =           |                               | → =,->   000. 000. ⊂                |          |               |                                       |          |
| C15                   | <u> </u>                            | x ∑ =                    |                                   |                     |                               |                                     |          |               | Proprietà ×                           | ₹.       |
|                       | A                                   | В                        | C                                 | D                   | E                             | F                                   | G        | Н             | ▲ Testo                               |          |
|                       | Jata E                              | ntrate                   | Uscite                            | Saldo               |                               |                                     |          |               | Arial 🗸 10 🗸                          | <b>2</b> |
| 2                     | 01/03/22                            | 1400                     | 50                                |                     |                               |                                     |          |               | G C S T ARE AN INT IS                 |          |
| 4                     | 02/03/22                            | $\rightarrow$            | 50                                |                     |                               |                                     |          |               |                                       |          |
| 5                     | 03/03/22                            | -                        | 12 99                             |                     |                               |                                     |          |               |                                       | ~        |
| 6                     | 05/03/22                            |                          | 12,55                             |                     |                               |                                     |          |               |                                       |          |
| 7                     | 06/03/22                            | 50                       |                                   |                     |                               |                                     |          |               |                                       | Æ        |
| 8                     | 07/03/22                            |                          |                                   |                     |                               |                                     |          |               |                                       | 10       |
| 9                     | 08/03/22                            |                          | 45                                |                     |                               |                                     |          |               | Rientro a sinistra: Scorrimento te    |          |
| 10                    | 09/03/22                            |                          |                                   |                     |                               |                                     |          |               | 0 pt                                  |          |
| 11                    | 10/03/22                            |                          |                                   |                     |                               |                                     |          |               | Orientamento del testo:               |          |
| 12                    | 11/03/22                            |                          | 138,5                             |                     |                               |                                     |          |               |                                       |          |
| 13                    | 12/03/22                            |                          |                                   |                     |                               |                                     |          |               | 0 gradi 🗸                             |          |
| 14                    | 13/03/22                            |                          |                                   |                     |                               |                                     |          |               | Sovrapposto verticalme                |          |
| 15                    | 14/03/22                            |                          |                                   |                     |                               |                                     |          |               | Aspetto della cella                   | 1        |
| 16                    | 15/03/22                            |                          | 10                                |                     |                               |                                     |          |               | Sfondo <u>c</u> ella:                 |          |
| 1/                    |                                     |                          |                                   |                     |                               |                                     |          |               |                                       |          |
| 10                    |                                     |                          |                                   |                     |                               |                                     |          |               |                                       |          |
| 20                    |                                     |                          |                                   |                     |                               |                                     |          |               | Bordo cella:                          |          |
| 21                    |                                     |                          |                                   |                     |                               |                                     |          |               | · · · · · · · · · · · · · · · · · · · |          |
| 22                    |                                     |                          |                                   |                     |                               |                                     |          |               | 2                                     |          |
| 23                    |                                     |                          |                                   |                     |                               |                                     |          |               | Mostra linee griglia celle            |          |
| 24                    |                                     |                          |                                   |                     |                               |                                     |          |               |                                       |          |
| 25                    |                                     |                          |                                   |                     |                               |                                     |          |               | Formato numero                        |          |
| 26                    |                                     |                          |                                   |                     |                               |                                     |          |               |                                       |          |
| <b>77</b>             | Foglio1 Fogl                        | io2 / Foglio3 /          | <                                 |                     |                               |                                     |          | >             | ·                                     |          |
|                       | / = • 2                             | T 🔍 🔷 - (                | © • ⇔ • 🔲 • 🤅                     | <b>-</b>            | 🖻 🔹 🖏 📗                       |                                     |          |               |                                       |          |
| Foglio                | 1/3                                 |                          | Predefinito                       |                     |                               | STD *                               |          | Somma=0       | ⊝                                     | 130 %    |

| : 🚥 |          |                               |         |
|-----|----------|-------------------------------|---------|
| A2  | ~        | $f_{\mathbf{x}} \Sigma = 01/$ | 03/2022 |
|     | A        | В                             | C       |
| 1   | Data     | Entrate                       | Uscite  |
| 2   | 01/03/22 | 1400                          |         |
| 3   | 02/03/22 | ~                             |         |
| 4   | 03/03/22 |                               |         |
| 5   | 04/03/22 |                               |         |
| 6   | 05/03/22 |                               |         |
| 7   | 06/03/22 | 50                            |         |
|     | 1        |                               |         |

Per evitare di scrivere tutte le date, partiamo scrivendo la prima (esempio 1/3/2022) e poi cliccando con il mouse sull'angoletto in basso a destra della cella trasciniamo verso giù fino alla data voluta (sulla destra viene visualizzata in anteprima la data alla quale si è arrivati)

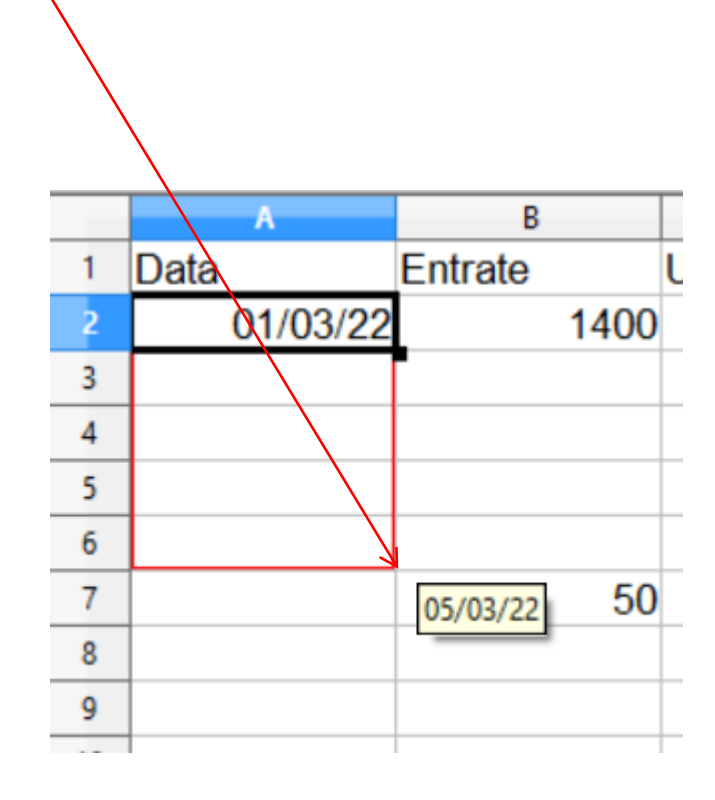

#### Inseriamo ora nella cella D2 una formula. Possiamo usare l'inserimento guidato cliccando sull'icona evidenziata

Oppure possiamo inserire direttamente la formula. Ogni formulka comincia con un = seguita dalla formula stessa. Nell'esempio riportiamo =B2-C2 che significa B2 (il contenuto nella cella B2) meno (sottrazione) C2 (il contenuto nella cella C2). Oltre che immettere il valore della cella digitando sulla tastiera possiamo inserire il riferimento ad una cella cliccando sulla cella stessa. Alla fine digitiamo «invio» per concludere la formula

| 🗃 E          | Esempio_openoffice_cal_cods - OpenOffice Calc – 🗆 🗙                                                                          |                    |                     |                      |         |           |   |         |      |                                    |
|--------------|----------------------------------------------------------------------------------------------------|--------------------|---------------------|----------------------|---------|-----------|---|---------|------|------------------------------------|
| <u>F</u> ile | <u>File M</u> odifica <u>V</u> isualizza nserisci F <u>o</u> rmato <u>S</u> trumenti <u>D</u> ati Fi <u>n</u> estra <u>?</u> |                    |                     |                      |         |           |   |         |      |                                    |
| 1            | 🗃 • 😕 • 🖬 🖼 🗠   📴   📾 🖴 1 🎋 🌿   😹 🛍 🛍 • 🚿   🥬 - 🖉 -   🌚 🐉 👬   🏙 🌌   🏙 🖉 💼 🗑 🔍   🥝 📲 🤅 Cerca 🛛 🖂 🔶 🌪 🖕                        |                    |                     |                      |         |           |   |         |      |                                    |
| 9.           | 💀 Arial 🗸 🔽 10 🔽 G C S   Ξ Ξ Ξ 📕 📕 % 😵 號 🎉 ∉ 🤕 T 🙅 T 🏯 🛲 🖕                                                                   |                    |                     |                      |         |           |   |         |      |                                    |
| SOM          | MA                                                                                                    | 🕉 🗙 🖌 🖃            | 2-C2                |                      | /       |           |   |         |      | Proprietà 🗙 🛓                      |
|              | A                                                                                                    | В                  | С                   | D                    | E       | F         | G | н       | ^    | 🗉 Testo                            |
| 1            | Data                                                                                                    | Entrate            | Uscite              | Saldo                |         |           |   |         |      | Arial V 10 V                       |
| 2            | 01/03/22                                                                                                    | 1400               |                     | =B2- <mark>C2</mark> |         |           |   |         |      | ***                                |
| 3            | 02/03/22                                                                                                    |                    | 50                  |                      |         |           |   |         | _    | G C S - ABC A A A                  |
| 4            | 03/03/22                                                                                                    |                    |                     |                      |         |           |   |         | - 1  |                                    |
| 5            | 04/03/22                                                                                                    |                    | 12,99               |                      |         |           |   |         |      | PE PA SET A                        |
| 6            | 05/03/22                                                                                                    | 50                 |                     |                      |         |           |   |         | - 11 | 🗆 Allineamento                     |
| 7            | 06/03/22                                                                                                    | 50                 |                     |                      |         |           |   |         | - 11 |                                    |
| 8            | 07/03/22                                                                                                    |                    | 45                  |                      |         |           |   |         | - 11 |                                    |
| 10           | 00/03/22                                                                                                    |                    | 40                  |                      |         |           |   |         |      | Rientro a sinistra: Scorrimento te |
| 11           | 10/03/22                                                                                                    |                    |                     |                      |         |           |   |         | - 11 | 0 pt 📃 Unisci celle                |
| 12           | 11/03/22                                                                                                    |                    | 138 5               |                      |         |           |   |         | - 1  | Orientamento del testo:            |
| 13           | 12/03/22                                                                                                    |                    | 100,0               |                      |         |           |   |         |      | 0 gradi                            |
| 14           | 13/03/22                                                                                                    |                    |                     |                      |         |           |   |         |      |                                    |
| 15           | 14/03/22                                                                                                    |                    |                     |                      |         |           |   |         |      | Sovrapposto verticalme             |
| 16           | 15/03/22                                                                                                    |                    | 10                  |                      |         |           |   |         |      | Aspetto della cella                |
| 17           |                                                                                                    |                    |                     |                      |         |           |   |         |      | Sfondo <u>c</u> ella:              |
| 18           |                                                                                                    |                    |                     |                      |         |           |   |         |      | <u>م</u>                           |
| 19           |                                                                                                    |                    |                     |                      |         |           |   |         |      | Bordo cella:                       |
| 20           |                                                                                                    |                    |                     |                      |         |           |   |         |      |                                    |
| 21           |                                                                                                    |                    |                     |                      |         |           |   |         |      |                                    |
| 22           |                                                                                                    |                    |                     |                      |         |           |   |         | _    |                                    |
| 23           |                                                                                                    |                    |                     |                      |         |           |   |         |      | Mostra linee griglia celle         |
| 24           |                                                                                                    |                    |                     |                      |         |           |   |         |      | 🗄 Formato numero                   |
| 25           |                                                                                                    |                    |                     |                      |         |           |   |         |      |                                    |
| 20           | N N Facilia / Fa                                                                                                    | unlie2 /Fendlie2 / |                     |                      |         |           |   |         | ~    |                                    |
|              |                                                                                                    | T <<br>T           | u`<br>⊚ • ⇔ • 🔲 • ! | <b>⊳ • ☆ •</b> [30]  | 💼 🗟 😽 📗 |           |   |         |      |                                    |
| Fogli        | o 1 / 3                                                                                                    |                    | Predefinito         |                      |         | INS STD * |   | Somma=0 |      |                                    |

Come fatto per le date trasciniamo in giù la formula relativa alla riga 2 fino a tutte le altre righe inserite (fino alla 16 nell'esempio). Vedremo poi riportare su ugni cella la formula corrispondente alla propria riga (il software di Calc capisce come modificare i riferimenti delle formule)

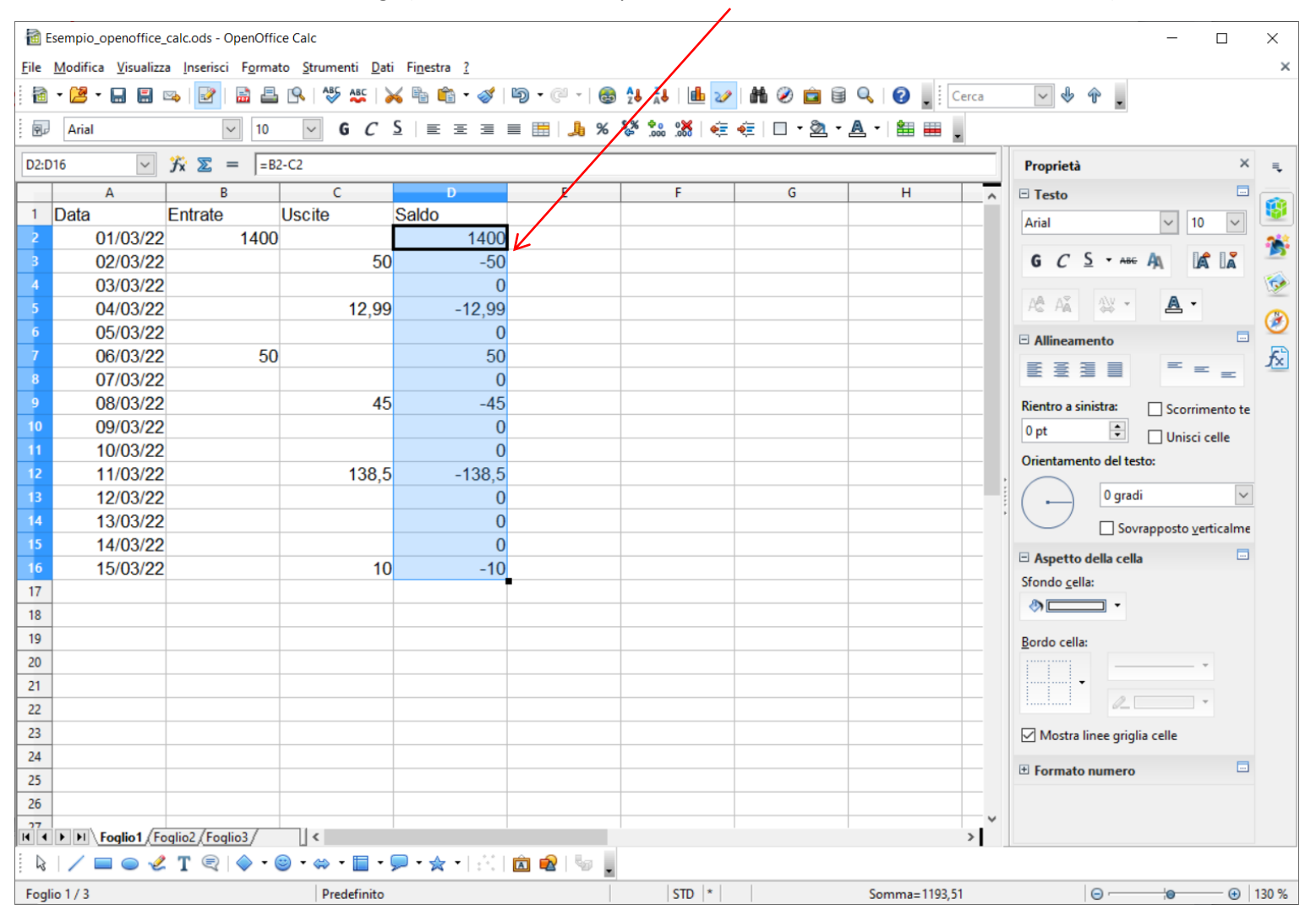

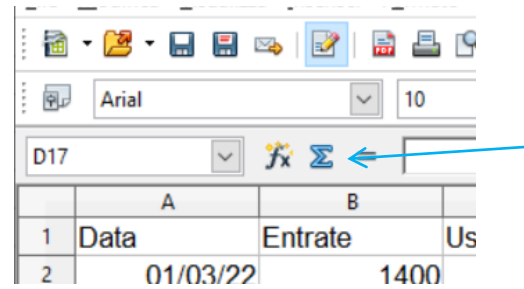

Per concludere l'esempio ci posizioniamo sulla cella D17 e clicchiamo sul simbolo di sommatoria che vediamo in alto a sinistra; automaticamente si inserisce la funzione della somma di tutte le celle soprastanti; digitiamo infine «invio» e si conclude l'inserimento

|    | • 🛃 • 🖬 🔚 I | 🗠 🛃 🔛 🗠             | IS   № №   >          | < ≞ m ⊘   9<br><   = = = = | ) • @ •<br>= == | 2↓ <sup>2</sup> ↓ <sup>2</sup> ↓ 4↓ 2↓ 4↓ 2↓ 4↓ 2↓ 4↓ 2↓ 4↓ 2↓ 4↓ 2↓ 4↓ 2↓ 4↓ 2↓ 4↓ 2↓ 4↓ 2↓ 4↓ 2↓ 4↓ 2↓ 4↓ 2↓ 4↓ 2↓ 4↓ 2↓ 4↓ 2↓ 4↓ 2↓ 4↓ 2↓ 4↓ 2↓ 4↓ 2↓ 4↓ 2↓ 4↓ 2↓ 4↓ 2↓ 4↓ 2↓ 4↓ 2↓ 4↓ 2↓ 4↓ 2↓ 4↓ 2↓ 4↓ 2↓ 4↓ 2↓ 4↓ 2↓ 4↓ 2↓ 4↓ 2↓ 4↓ 2↓ 4↓ 4↓ | •* . | #1 2 🖬 🗑     |            | a    | ✓ 🖑 🕆 👢                                          |
|----|-------------|---------------------|-----------------------|----------------------------|-----------------|----------------------------------------------------------------------------------------------------|------|--------------|------------|------|--------------------------------------------------|
| Mr | Ana         |                     | V 0 C                 | 2   E E E I                |                 | , 70 °G≤° .000                                                                                                    |      | £   1 · 24 · | <u>~</u> · |      |                                                  |
|    | MA          | <i>∃</i> x × ≪  =sc | DMMA( <u>D2:D16</u> ) |                            | -               |                                                                                                    | -    | -            |            | _    | Proprietà ×                                      |
| 1  | A<br>Data   | Entrato             | Uscito                | Saldo                      | E               |                                                                                                    | F    | G            | н          | _^   | 🗆 Testo                                          |
| 2  | 01/03/22    | 1400                | Uscile                | 1400                       |                 |                                                                                                    |      |              |            |      | Arial v 10 v                                     |
| 3  | 02/03/22    | 1400                | 50                    | -50                        |                 |                                                                                                    |      |              |            |      | G C S - ABG AN                                   |
| 4  | 03/03/22    |                     |                       | 0                          |                 |                                                                                                    |      |              |            |      |                                                  |
| 5  | 04/03/22    |                     | 12.99                 | -12.99                     |                 |                                                                                                    |      |              |            |      | A& AX - A -                                      |
| 6  | 05/03/22    |                     |                       | 0                          |                 |                                                                                                    |      |              |            | - 11 |                                                  |
| 7  | 06/03/22    | 50                  |                       | 50                         |                 |                                                                                                    |      |              |            |      | Allineamento                                     |
| 8  | 07/03/22    |                     |                       | 0                          |                 |                                                                                                    |      |              |            |      |                                                  |
| 9  | 08/03/22    |                     | 45                    | -45                        |                 |                                                                                                    |      |              |            |      | Rientro a sinistra: Scorrimento te               |
| 0  | 09/03/22    |                     |                       | 0                          |                 |                                                                                                    |      |              |            |      | 0 pt                                             |
| 1  | 10/03/22    |                     |                       | 0                          |                 |                                                                                                    |      |              |            |      | Orientamento del testo:                          |
| 12 | 11/03/22    |                     | 138,5                 | -138,5                     |                 |                                                                                                    |      |              |            |      |                                                  |
| 13 | 12/03/22    |                     |                       | 0                          |                 |                                                                                                    |      |              |            |      | 0 gradi 🗸                                        |
| 14 | 13/03/22    |                     |                       | 0                          |                 |                                                                                                    |      |              |            | -    | Sovrapposto verticalme                           |
| 15 | 14/03/22    |                     |                       | 0                          |                 |                                                                                                    |      |              |            |      | Aspetto della cella                              |
| 6  | 15/03/22    |                     | 10                    | -10                        | <u> </u>        |                                                                                                    |      |              |            |      | Sfondo cella:                                    |
| 7  | Totale      |                     |                       | =SOMMA( <u>D2:</u>         | D16)            |                                                                                                    |      |              |            |      | <u>کا تا تا تا تا تا تا تا تا تا تا تا تا تا</u> |
| 18 |             |                     |                       |                            |                 |                                                                                                    |      |              |            |      |                                                  |
| 19 |             |                     |                       |                            |                 |                                                                                                    |      |              |            | - 1  | Bordo cella:                                     |
| 20 |             |                     |                       |                            |                 |                                                                                                    |      |              |            |      | - ·                                              |
| 22 |             |                     |                       |                            |                 |                                                                                                    |      |              |            | - 1  | 2                                                |
| 23 |             |                     |                       |                            |                 |                                                                                                    |      |              |            |      | Mostra linee griglia celle                       |
| 24 |             |                     |                       |                            |                 |                                                                                                    |      |              |            | -    | i mosta ince grigia cele                         |
| 25 |             |                     |                       |                            |                 |                                                                                                    |      |              |            |      | * Formato numero                                 |
| 26 |             |                     |                       |                            |                 |                                                                                                    |      |              |            | -    |                                                  |
| 7  |             |                     |                       |                            |                 |                                                                                                    |      |              |            | ~    |                                                  |

## L'esempio è concluso e in basso nella cella D17 troviamo il saldo finale di entrate – uscite dei 15 giorni esaminati

1

| 1                                                                                      | 🗟 Esempio_openoffice_calc.ods - OpenOffice Calc — 🗆 🗙                |                            |                     |                   |         |       |   |               |     |                              |
|----------------------------------------------------------------------------------------|----------------------------------------------------------------------|----------------------------|---------------------|-------------------|---------|-------|---|---------------|-----|------------------------------|
| <u>F</u> ile                                                                           | Eile Modifica Visualizza Inserisci Formato Strumenti Dati Finestra ? |                            |                     |                   |         |       |   |               |     |                              |
| i 🗃 • 😕 • 🖬 🗑 🖕 📝 📓 🖴 🔍 I ザ 🕸 🙀 • 🎸 I⊅ • 🥙 • 🚳 🐄 🖊 I 📾 🐼 👫 🖉 🖨 🤤 🔍 I 🚱 📕 Cerca 🛛 🕹 🔶 I |                                                                      |                            |                     |                   |         |       |   |               |     |                              |
| É @ Arial                                                                              |                                                                      |                            |                     |                   |         |       |   |               |     |                              |
| ;                                                                                      |                                                                      | *** =                      |                     |                   |         |       |   |               |     |                              |
| D17                                                                                    | ~                                                                    | <i>∃</i> x <u>∞</u> =  =so | DMMA(D2:D16)        |                   |         |       | - |               | -   | Proprietà × =                |
| -                                                                                      | A                                                                    | B                          | C                   | D                 | E       | F     | G | н             | _^  | Testo                        |
|                                                                                        | Data                                                                 | Entrate                    | USCITE              | 58100             | /       |       |   |               |     | Arial V 10 V                 |
| 2                                                                                      | 01/03/22                                                             | 1400                       | 50                  | 1400              | /       |       |   |               |     |                              |
| 4                                                                                      | 02/03/22                                                             |                            | 50                  | -30               | /       |       |   |               |     |                              |
| 5                                                                                      | 04/03/22                                                             |                            | 12 99               | -12 99            |         |       |   |               |     | A& AX * A *                  |
| 6                                                                                      | 05/03/22                                                             |                            | 12,00               | 0                 |         |       |   |               |     |                              |
| 7                                                                                      | 06/03/22                                                             | 50                         |                     | 50                |         |       |   |               |     | Allineamento                 |
| 8                                                                                      | 07/03/22                                                             |                            |                     | 0                 |         |       |   |               |     |                              |
| 9                                                                                      | 08/03/22                                                             |                            | 45                  | -45               |         |       |   |               |     | Rientro a sinistra:          |
| 10                                                                                     | 09/03/22                                                             |                            |                     | 0                 | /       |       |   |               |     | 0 pt                         |
| 11                                                                                     | 10/03/22                                                             |                            |                     | 0                 |         |       |   |               |     | Orientemente del terter      |
| 12                                                                                     | 11/03/22                                                             |                            | 138,5               | -138,5            |         |       |   |               |     |                              |
| 13                                                                                     | 12/03/22                                                             |                            |                     | Ó                 |         |       |   |               |     | 0 gradi 🗸                    |
| 14                                                                                     | 13/03/22                                                             |                            |                     | 0                 |         |       |   |               |     | Sovrapposto verticalme       |
| 15                                                                                     | 14/03/22                                                             |                            |                     | 0                 |         |       |   |               |     |                              |
| 16                                                                                     | 15/03/22                                                             |                            | 10                  | -10               |         |       |   |               |     | Sfondo cella:                |
| 17                                                                                     | Totale                                                               |                            |                     | 1193,51           |         |       |   |               |     |                              |
| 18                                                                                     |                                                                      |                            |                     |                   |         |       |   |               |     |                              |
| 19                                                                                     |                                                                      |                            |                     |                   |         |       |   |               |     | Bordo cella:                 |
| 20                                                                                     |                                                                      |                            |                     |                   |         |       |   |               |     |                              |
| 21                                                                                     |                                                                      |                            |                     |                   |         |       |   |               | - 1 |                              |
| 22                                                                                     |                                                                      |                            |                     |                   |         |       |   |               |     | Andretes lines estable calls |
| 24                                                                                     |                                                                      |                            |                     |                   |         |       |   |               | -   |                              |
| 25                                                                                     |                                                                      |                            |                     |                   |         |       |   |               |     | * Formato numero             |
| 26                                                                                     |                                                                      |                            |                     |                   |         |       |   |               |     |                              |
| 77                                                                                     | Engline /                                                            | alio2 /Foglio3 /           | 1                   |                   |         |       |   |               | Ň   |                              |
| . 🔉                                                                                    |                                                                      | T <<br>T                   | u`<br>∋ • ⇔ • 🔲 • ( | <b>- ☆ -</b>   30 | 🖻 🗟 🖕 🔒 |       |   | ,             |     |                              |
| Fog                                                                                    | io 1 / 3                                                             |                            | Predefinito         |                   |         | STD * |   | Somma=1193,51 |     | ⊝                            |

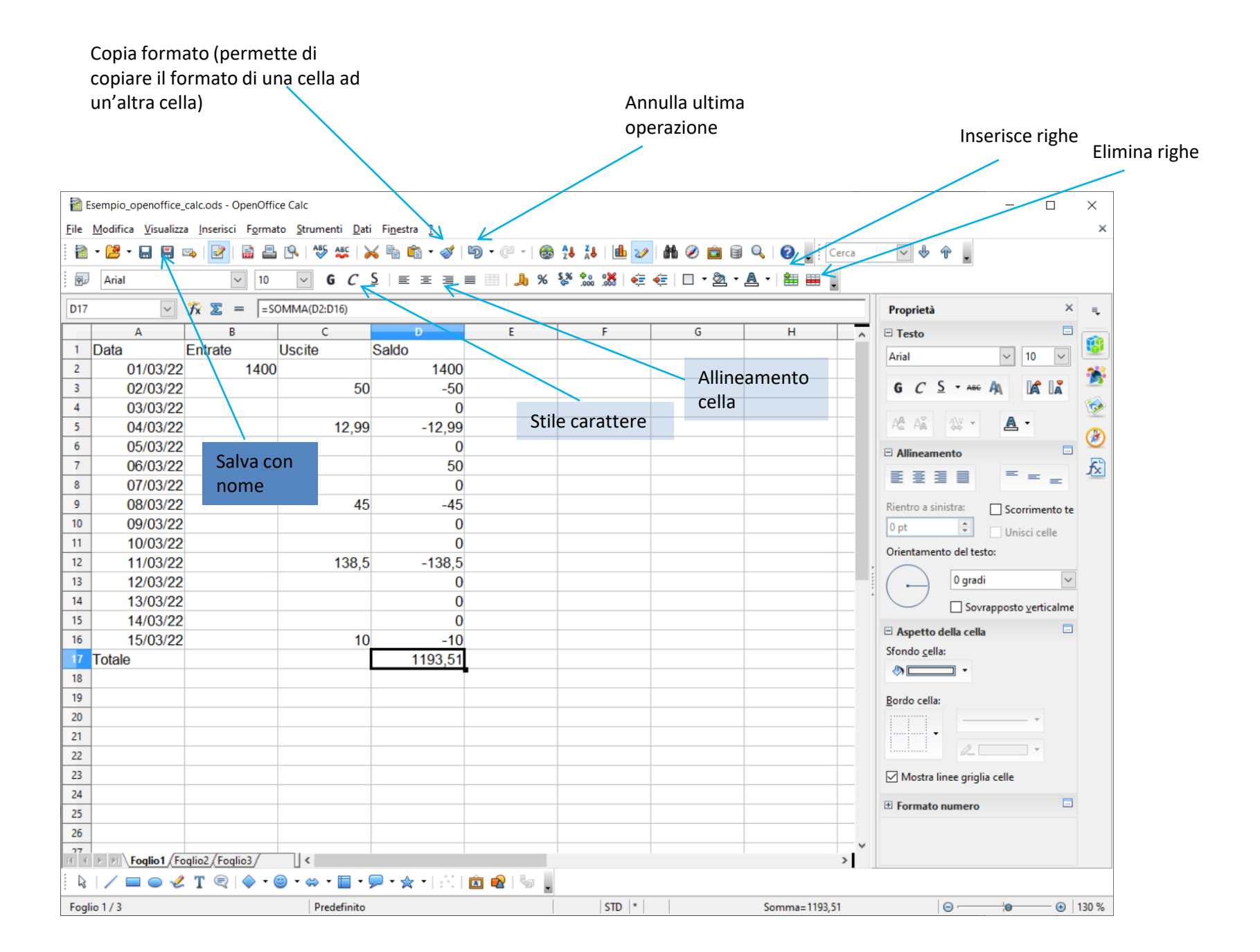

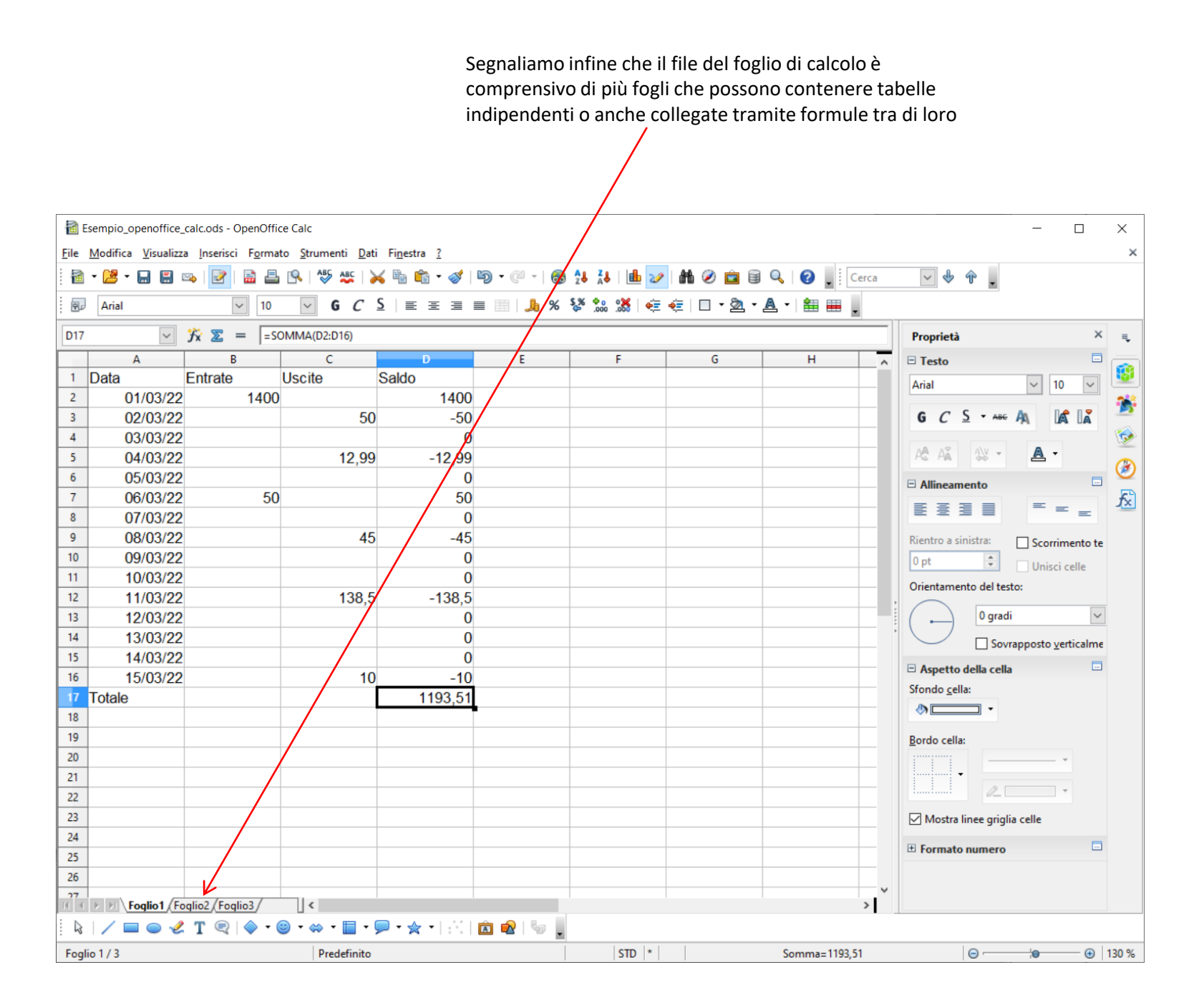